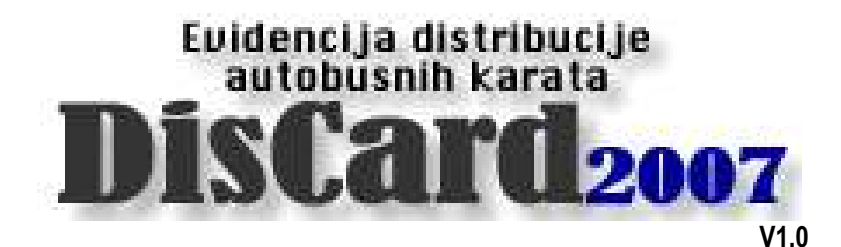

### Upute za korištenje programa

Autorstvo/proizvođač: Inter-biz, Usluge u informatici – vl. Matija Mikac tel.: 098/680-847, fax: 042/203-596

> Službene web stranice: http://www.inter-biz.hr

Varaždin, 2007-2008.

# UVOD I SADRŽAJ

DisCard2007 je namijenjen korištenju u tvrtkama koje nude uslugu autobusnog prijevoza i imaju potrebu za evidentiranjem distribucije autobusnih karata svojim partnerima. Naravno, primijenjiv je i u svim drugim slučajevima u kojima je potrebno pratiti status karata i njihovo zaduživanje i razduživanje. Sustav omogućava jednostavno definiranje partnera i relacija, te unos karata – pojedinačno ili u blokovima. Karte unesene u sustav se zadužuju i razdužuju prema partnerima, te je u svakom trenutku moguće vidjeti status svakog partnera – broj i oznake zaduženih, razduženih i storniranih karata.

Za korištenje sustava preporuča se Windows XP operacijski sustav.

| OSNOVE RADA SA PROGRAMOM                                                                                                    | 1                                      |
|----------------------------------------------------------------------------------------------------|----------------------------------------|
| Priprema programa za rad                                                                                                    | 1                                      |
| ŠIFRARNICI                                                                                                    | 2                                      |
| Unos podataka o partnerima                                                                                                    | 2                                      |
| Definiranje relacija                                                                                                    | 3                                      |
| Definiranje statusa karata                                                                                                    | 3                                      |
| EVIDENCIJA KARATA                                                                                                    | 4                                      |
| Pregled karata u evidenciji<br>Pregled svih karata<br>Sumarni prikaz zaduženja<br>Sumarni prikaz razduženja<br>Provjera statusa karte<br>Pregled po partneru | <b>4</b><br>4<br>5<br>5<br>6<br>6<br>6 |
| Dodavanje karata u sustav                                                                                                    | 7                                      |
| Zaduživanje karata                                                                                                    | 7                                      |
| Razduživanje karata                                                                                                    | 8                                      |
| Pregled transakcija i ispis rekapitulacije                                                                                                    | 9                                      |
| RAZVOJ SUSTAVA                                                                                                    | 10                                     |

### Osnove rada sa programom

Program **DisCard**2007 je jednostavan za korištenje i novim korisnicima ne bi trebalo predstavljati problem prilagoditi se i započeti rad i korištenje svih ugrađenih funkcija. Osnovni prozor omogućava pokretanje svih funkcija programa, s tim da su najčešće korištene funkcije dostupne klikom na gumbe u središnjem dijelu ekrana (slika 1).

| DisCard2007 - Evidencija distribuc            | ije autobusnih karata 💦 🔀                                       |
|-----------------------------------------------|-----------------------------------------------------------------|
|                                               | Inter-biz                                                       |
| Oprogramu Šifrarnici Karte                    |                                                                 |
| 📔 Nove karte                                  | Status evidencije:<br>Broi partnera: <b>4</b>                   |
| 🔯 Zaduženje karata                            | Broj relacija: <b>7</b>                                         |
| 🏽 🧞 Razduženje karata                         | Ukupno zaduženo: <b>15439</b><br>Ukupno razduženo: <b>11730</b> |
| 🕎 Izlazak iz programa                         | Ukupno karata: 27169                                            |
| DisCard 2007 - Copyright (c) 2007, by Inter-t | piz and Matija Mikac                                            |

Slika 1: Osnovni prozor - izbornik, status evidencije i gumbi za glavne funkcije

Središnji dio prozora sadrži gumbe za brzo pokretanje najčešće korištenih funkcija. U desnom dijelu prozora dan je zbirni pregled stanja evidencije – broj partnera i relacija, broj zaduženih i razduženih karata...

U gornjem dijelu je glavni izbornik iz kojeg se pozivaju sve funkcije programa.

#### Priprema programa za rad

Kod prvog pokretanja potrebno je podesiti osnovne postavke programa (izbornik *O programu->Postavke*). Sustav je u pravilu po instalaciji automatski podešen tako da ga se odmah može početi koristiti, no neke od postavki je moguće naknadno definirati. Slika 2 prikazuje izgled sučelja za definiranje osnovnih postavki.

| Postavke sustava                                 | Postavke sustava 🛛 🗙                                                |
|--------------------------------------------------|---------------------------------------------------------------------|
| Podaci o tvrtki Pristup bazi Postavke aplikacije | Podaci o tvrtki Pristup bazi Postavke aplikacije                    |
| Naziv tvrtke: FILS d.o.o.                        | Radna godina: 2008                                                  |
| Adresa: Kamik 28. Banjole                        | Status zaduženja: zaduženo                                          |
| Sjedište: Pula                                   | Status vraćene: Vraćena 💌                                           |
| Kontakt:                                         | hi i i laterbia                                                     |
| Žiro-račun:                                      | Naslov glavnog prozora: Inner-biz                                   |
| MBR: 12345678                                    | 🗹 Ispiši zadužnicu odmah po zaduženju karata 🛛 Prikaži prije ispisa |
| Logotip:                                         | Broj kopija zadužnice: 2                                            |
|                                                  |                                                                     |
| Otkaži Snimi promjene                            | Otkaži Snimi promjene                                               |

Slika 2: Postavke programa – podaci o tvrtki i vrsti računa

Podaci o tvrtki (slika lijevo) se koriste kod ispisa zadužnicau. U grupi *Postavke aplikacije* definira se radna godina (inicijalna godina koja se koristi, uvijek je moguće unijeti godinu po volji), koji od statusa se koristi za zadužene, a koji za vraćene karte. Moguće je i definiranje naslova glavnog prozora (npr. naziv tvrtke i slično), te postvki ispisa zadužnice.

Prije definiranja statusa zaduženja i povrata karata, preporuča se popunjavanje šifrarnika, kako je opisano u sljedećem poglavlju.

## Šifrarnici

| ogramu   | Šįfrarnici <u>K</u> arte |     |
|----------|--------------------------|-----|
|          | <u>P</u> artneri         |     |
|          | <u>R</u> elacije         |     |
| 👌 Za     | <u>S</u> tatusi karata   | a 🔽 |
| <u> </u> |                          | _   |

Prije početka korištenja programa potebno je definirati partnere, relacije i moguće statuse autobusnih karata. Ti podaci se unose (kasnije je naravno moguće dodavanje i promjena podataka) korištenjem izbornika *Šifrarnici* (

slika 3).

Slika 3: Izbornik za rad s šifrarnicima

#### Unos podataka o partnerima

Izborom stavke Partneri pokreće se prozora za rad s podacima o partnerima. Sučelje prikazuje slika 4.

| 📎 Pregled partnera |                    | -    |   |
|--------------------|--------------------|------|---|
| 🛃 Dodaj novog      | 🔗 Otvori 🗙 Obriši. |      |   |
| Naziv partnera     | Adresa             | Grad |   |
| Partner A          | A                  | A    |   |
| Partner B          | В                  | В    |   |
| Partner C          | C                  | C    |   |
|                    |                    |      |   |
|                    |                    |      | ~ |

Slika 4: Pregled i obrada podataka o partnerima

Gumbima u gornjem dijelu prozora je omogućeno dodavanje (*Dodaj novog*), promjena (*Otvori*) i brisanje (*Obriši*) podataka o partnerima. Primjer unosa podataka o novom partneru prikazuje slika 5.

| 7 Unos novog partnera |            |
|-----------------------|------------|
| Podaci o partneru     |            |
| Naziv: Partner D      |            |
| Adresa:               |            |
| Grad:                 |            |
| Telefon: Telefax:     |            |
| e-mail:               |            |
|                       |            |
| 🗶 Otkaži              | i promjene |

Slika 5: Unos podataka o partneru

Podaci se spremaju klikom na gumb Snimi promjene, dok se sa Otkaži prekida unos i promjene nisu snimljene.

#### Definiranje relacija

Program omogućava definiranje proizvoljnog broja relacija vožnje. Unos je trivijalan – za svaku relaciju se unos i opis tj. naziv relacije (npr. Rijeka – Zagreb). Pregled se pokreće izborom stavke Šifrarnici – Relacije u glavnom izborniku.

| > Pregled relacija             |   |
|--------------------------------|---|
| 🔒 Dodaj novu 🤌 Otvori 🗙 Obriši |   |
| Relacija                       |   |
| A-B                            |   |
| C-D                            |   |
| E-F                            |   |
| G·H                            |   |
| ▶X¥                            |   |
|                                |   |
|                                |   |
|                                |   |
|                                |   |
|                                |   |
|                                |   |
|                                |   |
|                                |   |
|                                |   |
|                                |   |
|                                |   |
|                                |   |
|                                |   |
|                                |   |
|                                | ~ |

Slika 6: Pregled definiranih relacija

Prozor za definiranje relacije dan je na slici 7.

| 🏷 Unos novog relacije  |                  |
|------------------------|------------------|
| Relacija               |                  |
| Naziv: Rijeka - Zagreb |                  |
| 🗶 Otkaži               | F Snimi promjene |

Slika 7: Definiranje relacije

#### Definiranje statusa karata

Program omogućava definiranje proizvoljnog broja statusa karata. Ipak (vidi odjeljak za podešavanje postavki) specifičan je status zaduženja karte – korisnik može proizvoljno definirati statuse i jedan od njih bira kao status zaduženja.

U samom postupku evidencije karta je zadužena prilikom dodjele nekom partneru (prije toga se karta dodaje u sustav, ali nema nikakav status). Nakon što partner vraća karte status se mijenja (npr. razdužena karta, stornirano i slično). Korisnik programa može definirati statuse po želji i pri vraćanju karate od strane partnera dodijeliti neki od definiranih statusa. Drugi posebni status je status vraćene karte – za taj slučaj postoji mogućnost da se karte ponovno dodijele nekom novom partneru (kod razduženih i storniranih karata to nije slučaj – za takve karte se točno zna da su izdane ili poništene).

### Evidencija karata

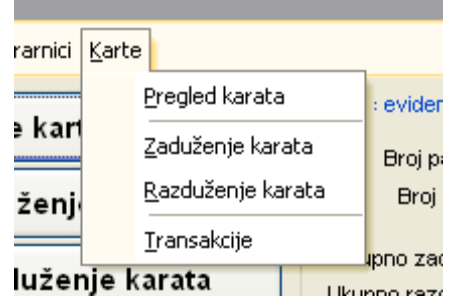

Osim gumbima u glavnom prozoru (nove karte u evidenciji, zaduženje i razduženje) rad s evidencijom karata je omogućen izbornikom *Karte*.

U izborniku se dodatno pojavljuje stavka *Transakcije* koja omogućava pregled obavljenih operacija nad kartama prema vremenu i datumu.

Slika 8: Izbornik Karte u glavnom prozoru

#### Pregled karata u evidenciji

Sučelje za pregled karata je prikazano na slici 9 – pokreće se izborom stavke Karte – Pregled karata u glavnom izborniku. Ovo je najbitniji prozor cijelog programa – u njemu je omogućen pregled karata, sumarni prikaz prema zaduženjima i razduženjima, provjera statusa karata, kao i pregled karata po partnerima.

Svi pregledi i evidencije ovise o osnovnim operacijama nad kartama:

- dodavanje karata karte se ubacuju u evidencijski sustav
- zaduživanje karata karte koje su 'slobodne' se mogu dodijeliti partnerima po želji
- razduživanje karata partneri vraćaju karte i njihov 'put' završava mogu biti iskorištene, stornirane i slično

Sve operacije se pokreću gumbima u gornjem dijelu prozora (ili direktno iz glavnog prozora programa).

| 🔒 Dodaj nove           | 🔗 Otvori             | X            | Obriši         | Zadužen                | je 📑 Razduženje     |
|------------------------|----------------------|--------------|----------------|------------------------|---------------------|
| egled svih karata Suma | rni prikaz zaduženja | Sumarni prik | kaz razduženja | Provjera statusa karte | Pregled po partneru |
| Karta:                 | Rela                 | cija:        |                | 1                      |                     |
| Od broja:              |                      | Sve relacije |                |                        |                     |
| Do broja:              |                      |              |                | × .                    |                     |
| Godina: 2007           |                      |              |                | Ct 🕄 Ot                | onovi               |
| Od broja               | Do I                 | oroja        | Godina         | Relacij                | a                   |
| K100                   | K200                 |              | 2007           | A-B                    |                     |
| K150                   | K250                 |              | 2007           | C-D                    | di-                 |
| K300                   | K500                 |              | 2007           | E-F                    |                     |
| K250                   | K400                 |              | 2007           | G-H                    |                     |
|                        |                      |              |                |                        |                     |
|                        |                      |              |                |                        |                     |
|                        |                      |              |                |                        |                     |
|                        |                      |              |                |                        |                     |
|                        |                      |              |                |                        |                     |
|                        |                      |              |                |                        |                     |
|                        |                      |              |                |                        |                     |

Slika 9: Pregled podataka i evidencije vezane uz karte

Pregled karata u sustavu je omogućen na više načina – Pregled svih karata, Sumarni prikaz zaduženja, Sumarni prikaz razduženja, Provjera statusa karte i Pregled po partneru.

#### Pregled svih karata

Pregled svih karata (Slika 9) prikazuje karte koje su dodane u sustav – moguće je filtriranje prema relacijama i brojevima karata. Gumbom *Dodaje nove.* je moguće dodavanje novih karata u evidencijski sustav, gumbom *Otvori* je moguća promjena podataka o već unesenim kartama, dok se gumbom *Briši* brišu karte iz evidencije.

#### Sumarni prikaz zaduženja

Ovom stavkom je moguće dobiti zbirni pregled zaduženja karata – moguće je filtriranje prema partnerima i relacijama. Brisanje evidentiranih zaduženja je omogućeno korištenjem padajućeg izbornika (desna tipka miša) iznad željene stavke.

| prikaz zaduženja Sumarni prikaz<br>Relacija:<br>Sve relacije<br>A-B | razduženja Provjera statusa karte<br>Sortiraj po<br>© partneru<br>O relacijama<br>O broju karata | Pregled po partneru                                                                                                    |
|---------------------------------------------------------------------|--------------------------------------------------------------------------------------------------|----------------------------------------------------------------------------------------------------|
| Relacija:                                                           | Sortiraj po<br>partneru<br>relacijama<br>broju karata                                            |                                                                                                    |
|                                                                     |                                                                                                  | 🛛 Obnovi                                                                                                    |
| Relacija                                                            | a Broj karata                                                                                    |                                                                                                    |
| A-B                                                                 | 51                                                                                               |                                                                                                    |
| C-D                                                                 | 51                                                                                               |                                                                                                    |
| A-B                                                                 | 21                                                                                               |                                                                                                    |
| E-F                                                                 | 101                                                                                              |                                                                                                    |
| A-B                                                                 | 16                                                                                               |                                                                                                    |
| E-F                                                                 | 51                                                                                               |                                                                                                    |
| G-H                                                                 | 91                                                                                               |                                                                                                    |
|                                                                     | A-B<br>C-D<br>A-B<br>E-F<br>A-B<br>E-F<br>G-H                                                    | A-B         51           C-D         51           A-B         21           E-F         101           A-B         16           E-F         51           G-H         91 |

Slika 10: Sumarni prikaz zaduženja

#### Sumarni prikaz razduženja

Slično je i sa razduženjima – dobiva se pregled razduženja karata prema partnerima i relacijama. Brisanje evidentiranih razduženja je omogućeno korištenjem padajućeg izbornika (desna tipka miša) iznad željene stavke.

| Dodaj nove Ot                        | vori            | Obriši               | Zadužer                | ije Razdužen        |
|--------------------------------------|-----------------|----------------------|------------------------|---------------------|
| egled svih karata 🛛 Sumarni prikaz z | aduženja Sumari | ni prikaz razduženja | Provjera statusa karte | Pregled po partneru |
| Partner:                             | Relacija:       | łacije               | Sortiraj po            | Dbnovi              |
| Partner                              | P               | Relacija             | Broj karata            |                     |
| Partner A                            | A-B             |                      | 51                     |                     |
| Partner Á                            | C-D             |                      | 51                     |                     |
| Partner B                            | A-B             |                      | 21                     |                     |
| Partner B                            | E-F             |                      | 101                    |                     |
| Partner C                            | G-H             |                      | 237                    |                     |
|                                      |                 |                      |                        |                     |

Slika 11: Sumarni prikaz razduženja

#### Provjera statusa karte

Ovom stavkom je omogućen pregled statusa karte od ulaska u sustav nadalje – naznačeno je vrijeme unosa u sustav, te sve promjene statusa evidentirane u sustavu. Npr. nakon upisa karta je zadužena nekom partneru, te razdužena nakon što je iskorištena. Ili npr. partner nije uspio iskoristiti kartu, pa ju vraća i ona je i dalje u evidenciji kao nerazdužena te ju je moguće dodijeliti nekom drugom partneru i sl.

|             | karata u   | sustavu          |         |               |              |          |                 |                 |          |
|-------------|------------|------------------|---------|---------------|--------------|----------|-----------------|-----------------|----------|
| Doda        | aj nove    | Otv              | ori     | 0             | briši        |          | ¶⊏ Zadužen      | je Ra           | zduženje |
| regled svih | karata Sur | marni prikaz zao | duženja | Sumarni prika | z razduženja | Provjera | i statusa karte | Pregled po part | neru     |
| Karta:      |            |                  | Relac   | cija:         |              |          | -               |                 |          |
| Broj:       | 105        |                  | A       | .R            |              |          |                 |                 |          |
| Godina:     | 2007       |                  |         | .0            |              | ×        | le S            | onovi           |          |
| D           | atum       | F                | artner  |               | Rela         | cija     |                 | Status          |          |
| 21.8.2007   | / 10:13:13 | Partner A        |         | A-E           | P            |          | zaduženo        | )               |          |
| 21.8.2007   | 10:15:55   | Partner A        |         | A-E           | 12           |          | razdužen        | 0               |          |
|             |            |                  |         | A-E           |              |          | upis            |                 |          |
|             |            |                  |         | A-E           | <u>.</u>     |          | upis            |                 |          |
|             |            |                  |         |               |              |          |                 |                 |          |
|             |            |                  |         |               |              |          |                 |                 |          |
|             |            |                  |         |               |              |          |                 |                 |          |
|             |            |                  |         |               |              |          |                 |                 |          |
|             |            |                  |         |               |              |          |                 |                 |          |
|             |            |                  |         |               |              |          |                 |                 |          |

#### Slika 12: Provjera statusa karte

#### Pregled po partneru

Pregledom karata po partneru je moguće dobiti uvid u transakcije vezane uz partnera, te uz to zbirni prikaz statusa.

| Dodaj nove             | otvori                | Obriši                         | Z                         | aduženje        | Razduženje  |
|------------------------|-----------------------|--------------------------------|---------------------------|-----------------|-------------|
| regled svih karata     | Sumarni prikaz zaduže | nja Sumarni prikaz raz         | duženja   Provjera status | a karte Pregled | po partneru |
| Partner:               |                       | łelacija:<br>I Sve relacije    |                           |                 |             |
| Land Local Contraction |                       |                                |                           | Obnovi          |             |
| Sta                    | atus                  | Relacija                       | Broj karata               | KARTE           | 1           |
| zaduženo               | A-B                   | all and a second second second | 51                        | 100 - 150       |             |
| zaduženo               | C-D                   |                                | 51                        | 200 - 250       |             |
| razduženo              | A-B                   |                                | 41                        | 100 - 140       |             |
| storno                 | A-B                   |                                | 10                        | 141 - 150       |             |
| razduženo              | C-D                   |                                | 51                        | 200 - 250       |             |
| Sta                    | atus                  | Broi karata                    |                           |                 |             |
| storno                 |                       | 10                             |                           |                 |             |
| razduženo              |                       | 92                             |                           |                 |             |
| zaduženo               |                       | 102                            |                           |                 |             |

Slika 13: Pregled karata po partneru

#### Dodavanje karata u sustav

Slika 14 prikazuje osnovno sučelje za unos karata u sustav. Unosi se prvi i posljednji broj karte u bloku, godina i relacija uz koju je karta vezana.Gumbom Snimi promjene se karte evidentiraju u sustavu.

| 7 Unos novih karata  |               |                  |
|----------------------|---------------|------------------|
| Unos karata u sustav |               |                  |
| 0d: <b>1080</b>      | Do: 1190      |                  |
| Godina: 2007         | Relacija: E-F | ✓                |
| 🗶 Otkaži             |               | 🗟 Snimi promjene |

Slika 14: Dodavanje novih karata u sustav

U slučaju da su te oznake karata već u upotrebi (osim oznaka, kartu specificiraju i godina i relacija za koju se koriste – npr. mogu postojati karte 10100-10500 i u 2007. i u 2008. godini za relaciju A-B, ali se naravno u evidenciji razliku. Također moguće je npr. u 2008. definirati karte 10100-10500 za relaciju A-B, ali i za relaciju C-D – dakle).

#### Zaduživanje karata

Klikom na gumb Zaduženje pokreće se postupak zaduživanja karata. Blok karata za određenu relaciju se zadužuje nekom partneru. Sučelje za definiranje zaduženja prikazuje slika 15.

| Zaduženje kar     | ata            |          |                      | ×        |  |  |  |  |
|-------------------|----------------|----------|----------------------|----------|--|--|--|--|
| Zaduženje karata  | 3              |          |                      |          |  |  |  |  |
| Godina: 2008      | Relacija       | Zagreb - | Slavonski Brod       | ~        |  |  |  |  |
| -Karte koje se za | adužuju:       |          |                      |          |  |  |  |  |
| Od: <b>10</b>     | 0201           | Do       | Do: 101200           |          |  |  |  |  |
| Godina: 20        | 08             |          |                      |          |  |  |  |  |
| Relacija: Za      | greb - Slavo   | nski B   |                      |          |  |  |  |  |
| Partner: Pa       | rtner C        |          | ~                    |          |  |  |  |  |
| -Proglad pagade   | ržanih korstov |          |                      |          |  |  |  |  |
| c riegieù nezaù.  | izenin Karata. |          | 🔁 Preuzr             | ni       |  |  |  |  |
| Od broja          | Do broja       | Godina   | Relacija             | <u> </u> |  |  |  |  |
| 1094              | 1099           | 2008     | Zagreb - Slavonski B |          |  |  |  |  |
| 100201            | 101200         | 2008     | Zagreb - Slavonski B |          |  |  |  |  |
| 103201            | 110200         | 2008     | Zagreb - Slavonski B | ≣        |  |  |  |  |
|                   |                |          |                      |          |  |  |  |  |
|                   |                |          |                      |          |  |  |  |  |
|                   |                |          |                      |          |  |  |  |  |
|                   |                | _        |                      |          |  |  |  |  |
| 🗶 Otkaži          |                | Ŀ        | 🖥 Evidentiraj zaduž  | enje     |  |  |  |  |

#### Slika 15: Zaduživanje karata

U gornjem dijelu prozora se definira godina i relacija za koju se zadužuju karte. U donjem dijelu pod *Pregled nerazduženih karata* se nudi popis blokova karata za tu relaciju koji još nisu zaduženi, te ih je moguće zadužiti (dvostruki klik miša ili klik na gumb *Preuzmi*).

U dijelu prozora Karte koje se zadužuju se definiraju početna i završna karta u bloku te odabire partner kojem se karte zadužuju. Ukoliko neku od karata definiranog bloka nije moguće zadužiti program će o tome obavijestiti prilikom registracije zaduženja i onemogućiti zaduženje sve dok se ne definira slobodni blok karata.

Gumbom *Evidentiraj zaduženje* se zaduženje evidentira, dok se gumbom *Otkaži* otkazuje unos.

Ukoliko je u postavkama podešeno, prilikom evidentiranja zaduženja automatski se ispisuje zadužnica na pisač.

#### Razduživanje karata

Klikom na gumb Razduženje pokreće se postupak razduživanja karata. Sučelje za definiranje zaduženja prikazuje slika 16.

U donjem dijelu prozora je dovoljno odrediti partnera čije se karte razdužuju i program vraća popis karata koje su zadužene tom partneru. Dvostrukim klikom miša određeni blok karata se razdužuje – prije razduživanja je potrebno odrediti status razduženja (npr. storno, razduženo i sl – korisnici programa sami mogu definirati statuse u šifrarniku).

|                                                       |                                                                                                    |                                                                                                    | IX |
|-------------------------------------------------------|----------------------------------------------------------------------------------------------------|----------------------------------------------------------------------------------------------------|----|
| Razduženje karal                                      | a                                                                                                    |                                                                                                    |    |
| -Karte koje se r                                      | azdužuju:                                                                                                    |                                                                                                    |    |
| Od:                                                   |                                                                                                    | Do:                                                                                                    |    |
| Godina: <b>200</b>                                    | 8                                                                                                    |                                                                                                    |    |
| Relacija:                                             |                                                                                                    | ~                                                                                                    |    |
| Status                                                |                                                                                                    | *                                                                                                    |    |
|                                                       |                                                                                                    |                                                                                                    |    |
| Pregled zaduže                                        | nih karata za p                                                                                                    | partnera                                                                                                    | 5  |
| Partner:                                              |                                                                                                    |                                                                                                    |    |
| Gia Travel                                            |                                                                                                    | 🔽 🗹 Preuzmi                                                                                                    |    |
|                                                       |                                                                                                    |                                                                                                    |    |
| 🔰 🗌 Od broja                                          | Do broja                                                                                                    | Relacija 🔺                                                                                                    |    |
| Od broja<br>160                                       | Do broja<br>1 1800                                                                                                    | Relacija 🔨                                                                                                    |    |
| 0d broja<br>160<br>180                                | <b>Do broja</b><br>1 1800<br>2 1804                                                                                                    | Relacija       Zagreb - Slavonski B       Zagreb - Slavonski B                                                                                                    |    |
| 0d broja<br>160<br>180<br>181                         | <b>Do broja</b><br>1 1800<br>2 1804<br>3 1822                                                                                                    | Relacija       2     Zagreb - Slavonski B       4     Zagreb - Slavonski B       2     Zagreb - Slavonski B                                                                                                    |    |
| 0d broja<br>160<br>180<br>181<br>▶ 182                | Do broja           1         1800           2         1804           3         1828                                                                             | Relacija       0     Zagreb - Slavonski B       4     Zagreb - Slavonski B       2     Zagreb - Slavonski B       3     Zagreb - Slavonski B                                                                                                    |    |
| Od broja<br>160<br>180<br>181<br>▶ 182<br>182         | Do broja           1         1800           2         1804           3         1822           3         1828           3         1828           3         1829  | Relacija       2     Zagreb - Slavonski B       4     Zagreb - Slavonski B       2     Zagreb - Slavonski B       3     Zagreb - Slavonski B       3     Zagreb - Slavonski B                                                                                                    |    |
| 0d broja<br>160<br>180<br>181<br>▶ 182<br>182<br>182  | Do broja           1         1800           2         1804           3         1822           3         1828           3         1829           1         11000 | Relacija         2       Zagreb - Slavonski B         4       Zagreb - Slavonski B         2       Zagreb - Slavonski B         3       Zagreb - Slavonski B         3       Zagreb - Slavonski B         3       Zagreb - Slavonski B         3       Zagreb - Slavonski B         3       Zagreb - Slavonski B         3       Zagreb - Slavonski B                                        |    |
| 0d broja<br>160<br>180<br>181<br>▶ 182<br>182<br>1096 | Do broja           1         1800           2         1804           3         1822           3         1828           3         1829           1         11000 | Relacija         2       Zagreb - Slavonski B         4       Zagreb - Slavonski B         2       Zagreb - Slavonski B         3       Zagreb - Slavonski B         3       Zagreb - Slavonski B         3       Zagreb - Slavonski B         3       Zagreb - Slavonski B                                                                                                    |    |
| 0d broja<br>160<br>180<br>181<br>▶ 182<br>182<br>1096 | Do broja           1         1800           2         1804           3         1822           3         1829           3         1839           1         11000 | Relacija         2 Zagreb - Slavonski B         4 Zagreb - Slavonski B         2 Zagreb - Slavonski B         3 Zagreb - Slavonski B         3 Zagreb - Slavonski B         3 Zagreb - Slavonski B         2 Zagreb - Slavonski B         3 Zagreb - Slavonski B         2 Zagreb - Slavonski B         2 Zagreb - Slavonski B         2 Zagreb - Slavonski B                                |    |
| 0d broja<br>160<br>180<br>181<br>▶ 182<br>182<br>1096 | Do broja           1         1800           2         1804           3         1822           3         1828           3         1829           1         11000 | Relacija         2 Zagreb - Slavonski B         4 Zagreb - Slavonski B         2 Zagreb - Slavonski B         3 Zagreb - Slavonski B         3 Zagreb - Slavonski B         3 Zagreb - Slavonski B         3 Zagreb - Slavonski B         3 Zagreb - Slavonski B         2 Zagreb - Slavonski B         2 Zagreb - Slavonski B         2 Zagreb - Slavonski B         2 Zagreb - Slavonski B |    |

Slika 16: Razduživanje karata

#### Pregled transakcija i ispis rekapitulacije

lako je kroz prije opisane preglede karata u sustavu moguće doći do svih potrebnih informacija, u program je ugrađena mogućnost pregled transakcija prema vremenu i datumu obavljanja određene operacije nad kartama.

Funkcija se pokreće stavkom *Transakcije* u glavnom izborniku. Prozor za pregled transakcija vezanih uz unos karata u evidencijski sustav prikazuje slika 17.

| i Ispiši           |                            |                    |        | Re     | lacija:<br>tatus: | Prikaži sve 👻<br>Prikaži sve 👻 | 0bnovi |
|--------------------|----------------------------|--------------------|--------|--------|-------------------|--------------------------------|--------|
| Datum              | omjena statusa<br>Karta od | Karata<br>Karta do | Karata | Godina |                   | Relacija                       |        |
| 31.8.2008 15:31:21 | 10800                      | 10950              | 151    | 2008   | C-D               |                                |        |
| 31.8.2008 15:31:45 | 10940                      | 11000              | 61     | 2008   | Zaore             | eb - Slavonski Brod            |        |
| 31.8.2008 15:32:07 | 100200                     | 100500             | 301    | 2008   | C-D               |                                |        |
| 31.8.2008 15:33:12 | 10900                      | 11000              | 101    | 2007   | C-D               |                                |        |
| 22.9.2008 18:40:25 | 10001                      | 20000              | 10000  | 2008   | Beog              | rad                            |        |
| 22.9.2008 19:42:29 | 1000                       | 2000               | 1001   | 2008   | Zagre             | b - Slavonski Brod             |        |
| 23.9.2008 9:44:20  | 20001                      | 35000              | 15000  | 2008   | Zagre             | ю.                             |        |
| 30.9.2008 23:49:57 | 100201                     | 110200             | 10000  | 2008   | Zagre             | eb - Slavonski Brod            |        |
|                    | 150                        | 250                | 101    | 2007   | C-D               |                                |        |
|                    | 300                        | 500                | 201    | 2007   | E-F               |                                |        |
|                    | 250                        | 400                | 151    | 2007   | G-H               |                                |        |
|                    | 100                        | 200                | 101    | 2007   | Zagre             | eb - Slavonski Brod            |        |

Slika 17: Pregled transakcija – unos karata u sustav

Moguć je i pregled promjena statusa karata – primjer je dan na slici 18. Oba pregleda je moguće filtrirati – prikazati transakcije samo unutar određenog datumskog intervala, te za određenog partnera, relaciju i/ili točno određeni status.

| Datum transakacije o    | d 16. 9.200    | 8 💌 do    | 30, 9,2008 | ×      | Partner:                     | Prikaži sve      | × _       |            |   |
|-------------------------|----------------|-----------|------------|--------|------------------------------|------------------|-----------|------------|---|
| leniči                  |                |           |            | F      | Relacija:                    | Prikaži sve      | ×         | 🔊 Obnovi   |   |
| S Ishisi                |                |           |            |        | Status:                      | Prikaži sve      | ~         |            |   |
| nos karata u sustav 🛛 F | Promjena statu | sa karata |            |        |                              |                  |           |            |   |
| Datum                   | Karta od       | Karta do  | Karata     | Godina | I                            | Relacija         | Status    | Partner    | Ĩ |
| 24.9.2008 0:15:13       | 1819           | 1822      | 4          | 2008   | Zagreb - Slavonski Brod      |                  | zaduženo  | Gia Travel |   |
| 24.9.2008 0:17:44       | 13501          | 14200     | 700        | 2008   | Beograd                      |                  | zaduženo  | Gia Travel |   |
| 24.9.2008 0:21:27       | 1823           | 1828      | 6          | 2008   | Zagreb - Slavonski Brod      |                  | zaduženo  | Gia Travel |   |
| 24.9.2008 1:03:42       | 1000           | 1003      | 4          | 2008   | 18 Zagreb - Slavonski Brod   |                  | razduženo | Partner A  |   |
| 24.9.2008 1:03:51       | 10940          | 10960     | 21         | 2008   | 2008 Zagreb - Slavonski Brod |                  | storno    | Gia Travel |   |
| 24.9.2008 1:04:01       | 1805           | 1818      | 14         | 2008   | 2008 Zagreb - Slavonski Brod |                  | storno    | Partner C  |   |
| 24.9.2008 1:04:14       | 20800          | 22080     | 1281       | 2008   | 2008 Zagreb                  |                  | razduženo | Partner B  |   |
| 24.9.2008 1:04:24       | 11002          | 11009     | 8          | 2008   | 2008 Beograd                 |                  | storno    | Partner C  |   |
| 25.9.2008 10:15:25      | 1829           | 1899      | 71         | 2008   | 2008 Zagreb - Slavonski Brod |                  | zaduženo  | Gia Travel |   |
| 25.9.2008 10:16:26      | 1081           | 1081      | 1          | 2008   | Zagreb - Slavonski Brod      |                  | zaduženo  | Partner B  |   |
| 25.9.2008 10:19:22      | 1082           | 1083      | 2          | 2008   | Zagreb                       | - Slavonski Brod | zaduženo  | Partner A  |   |
| 25.9.2008 10:21:05      | 1084           | 1086      |            | 2008   | Zagreb                       | - Slavonski Brod | zaduženo  | Partner B  |   |
| 25.9.2008 10:21:22      | 1087           | 1089      | 3          | 2008   | Zagreb                       | - Slavonski Brod | zaduženo  | Partner C  |   |
| 25.9.2008 10:26:55      | 1090           | 1091      | 2          | 2008   | Zagreb                       | - Slavonski Brod | zaduženo  | Partner A  |   |
| 25.9.2008 10:27:10      | 1092           | 1093      | 2          | 2008   | Zagreb                       | - Slavonski Brod | zaduženo  | Partner C  |   |
| 30.9.2008 23:52:18      | 101201         | 103200    | 2000       | 2008   | Zagreb                       | - Slavonski Brod | zaduženo  | Gia Travel |   |

Slika 18: Pregled transakcija – promjena statusa karata

Gumbom Ispiši se ispisuje rekapitulacija promjena statusa ili unosa karata na pisač.

Desnom tipkom miša iznad tablice otvara se padajući izbornik iz kojeg je moguće pokrenuti funkciju kopiranja podataka u *clipboard* čime je omogućeno jednostavno prebacivanje podataka u druge programe s ciljem daljnje obrade.

### Razvoj sustava

Sustav je otvoren za nadogradnje. Stoga Inter-biz prihvaća ideje i prijedloge korisnika s ciljem poboljšanja i proširenja postojećeg sustava.

Kontakt e-mail:

info@inter-biz.hr ili matija.mikac@vz.t-com.hr

Detalji o razvoju sustava su dostupni na službenim web stranicama na adresi http://distribucijaKarata.inter-biz.hr